# NIVEAU D Økonomistyringssystem

Et økonomistyringssystem er et elektronisk system, hvori virksomheden opretter sin egen kontoplan og bogfører alle virksomhedens bilag.

I lærebog og opgavesamling til Erhvervsøkonomi, niveau E+D, har du lært, hvordan du manuelt bogfører bilag og opstiller et regnskab. Langt de fleste virksomheder benytter i dag

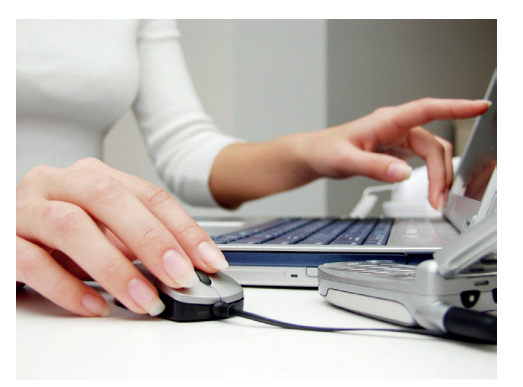

et økonomistyringssystem til at bogføre og opstille regnskaber. Det er akkurat de samme mekanismer, du har lært, der blot foregår elektronisk.

Der er mange fordele ved at benytte et økonomistyringssystem, fremfor at bogføre manuelt (se fig. D.1).

#### Fordele ved økonomistyringssystemer

- Virksomhedens bilag bogføres hurtigt og effektivt.
- Systemet kontrollerer automatisk, om der er balance i debet og kredit.
- Det er hurtigt at udskrive rapporter, såsom saldobalance, resultatopgørelse, balance, osv.
- Moms bogføres automatisk.
- Det er let at holde styr på tilgodehavender hos kunder og gæld til leverandører.

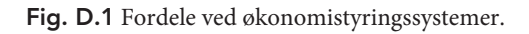

Der findes mange forskellige økonomistyringssystemer, og det er også meget forskelligt, hvilke økonomistyringssystemer danske virksomheder benytter. Nogle systemer er gode til mindre virksomheder og andre systemer er gode til større virksomheder. Det afhænger naturligvis af, hvilke behov virksomheden har i forbindelse med den daglige bogføring og økonomistyring. I dette kapitel vil du lære at bogføre bilag i økonomistyringssystemet **e-conomic** og udskrive de mest relevante opgørelser: Resultatopgørelsen, balancen og saldobalancen.

### 1. e-conomic

Vi vil tage udgangspunkt i økonomistyringssystemet **e-conomic**, som er et internetbaseret økonomisty-

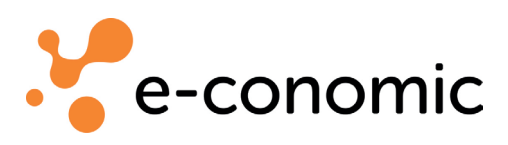

ringssystem. e-conomic kan benyttes fra en hvilken som helst computer med internetbrowser, bare der er adgang til internettet.

Vi vil nu se nærmere på, hvordan vi bogfører bilag og udskriver udvalgte rapporter fra økonomistyringssystemet e-conomic. Du finder e-conomics website på www.e-conomic.dk.

#### 1.1 Menuer

Systemet er bygget op om 2 menulinjer. Der er den **vandrette menulinje** (se fig. D.2) og den **lodrette menulinje** (se fig. D.4). I disse to menulinjer finder du alle funktioner og oplysninger, du skal bruge i systemet.

#### 1.1.1 Den vandrette menulinje

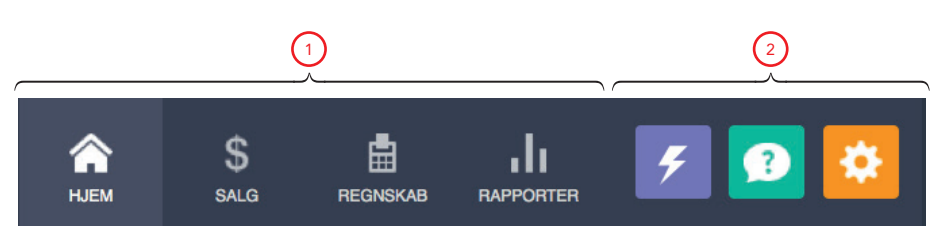

Fig. D.2 Den vandrette menulinje.

Indholdet i den **vandrette menulinje** er altid er det samme, uanset hvor du befinder dig i e-conomic. Den består i fig. D.2 af fire faneblade 1 og tre ikoner 2. Hvis der arbejdes med lagerstyring, vil der være yderligere et faneblad for »Lager«, se forklaring i fig. D.3.

|                      | Faner i den vandrette menulinje                                                                                                    |
|----------------------|----------------------------------------------------------------------------------------------------|
| Fane/ikon            | Forklaring                                                                                                    |
| Hjem<br>С<br>нјем    | Er forsiden i dit e-conomic. Her kan du finde genvej til at<br>registrere bilag i kassekladden, samt oprette ny faktura til<br>en kunde.                                                                                                    |
| Salg<br>SALG         | Når du skal sende fakturaer til kunder for de varer, de har<br>købt, benyttes denne fane. Her kan du også oprette dine<br>kunder, se hvor meget de hver især omsætter for og om de<br>betaler til tiden.                                                                                    |
| Regnskab<br>REGNSKAB | Bogføring af bilag foregår i denne fane. Her benyttes<br>kassekladde daglig (se fig. D.7). Under denne fane kan du<br>også finde frem til dine tidligere posteringer.                                                                                                    |
| Rapporter            | Her udskrives alle rapporter og opgørelser. Det er fx<br>resultatopgørelsen, balancen eller saldobalancen.                                                                                                    |
| Lager<br>LAGER       | Under denne fane oprettes de varer der skal sælges og de<br>leverandører, vi køber varerne fra. Du kan også finde oplys-<br>ninger om, hvor mange og hvilke varer der er på lager.                                                                                                    |
| Quicksearch          | Med »Quicksearch« får du hurtig adgang til alle menuer i<br>e-conomic. Du kan skrive et emneord i søgelinjen og du<br>vil hurtigt få en oversigt over mulige menupunkter. Herud-<br>over kan du få support via chat, direkte med e-conomics<br>supportafdeling.                             |
| Hjælp                | Giver adgang til e-conomics hjælpemodul 'e-copedia'.<br>Her kan du søge hjælp til alle systemets funktioner. Be-<br>mærk, at kontoplaner og indstillinger ikke matcher lære-<br>bogens opsætning.                                                                                           |
| Indstillinger        | Her kan du ændre indstillinger for opsætningen af e-cono-<br>mic. Under »Mine indstillinger« kan du ændre dit password.<br>Under »Alle indstillinger« er den vigtigste funktion for dig<br>menupunktet »Regnskabsår«, hvor du skal oprette det<br>regnskabsår, du bogfører i (se fig. D.5). |

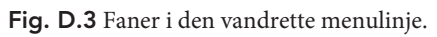

| VIRKSOMHED           | ~      |
|----------------------|--------|
| Stamoplysninger      |        |
| Administratorer      |        |
| Log                  |        |
| Sendt                |        |
| Eksportér data       |        |
| REGNSKAB             | ~      |
| GRUPPER              | $\sim$ |
| KATEGORIER OG ENHEDE | RV     |
| ABONNEMENT           | $\sim$ |

**1.1.2 Den lodrette menulinje** I venstre side af skærmen findes den **lodrette menulinje** (se fig. D.4).

Den lodrette menulinjes indhold ændrer sig efter hvilken fane og ikon, der vælges i den vandrette menulinje.

I fig. D.4 ses den lodrette menulinje fra »Alle indstillinger« i den vandrette menulinje. Her kan du trykke dig videre ind på det menupunkt du skal bruge.

I e-conomic skal du altid først vælge fane eller ikon i den vandrette menulinje og derefter et menupunkt i den lodrette menulinje.

Fig. D.4 Den lodrette menulinje under fanen »Alle indstillinger«.

# 2. Regnskabsår

Før SportsMagasinet kan påbegynde bogføringen af bilag, skal der oprettes det **regnskabsår**, som de befinder sig i. Tidligere har du lært, at et regnskabsår ikke nødvendigvis følger kalenderåret, men har en varighed på 1 år.

Regnskabsåret oprettes ved at vælge ikonet »Indstillinger« og menupunktet »Alle indstillinger« 1 i den vandrette menulinje og herefter vælge menuen »Regnskab« 2 og »Regnskabsår« 3 i den lodrette menulinje (se fig. D.5).

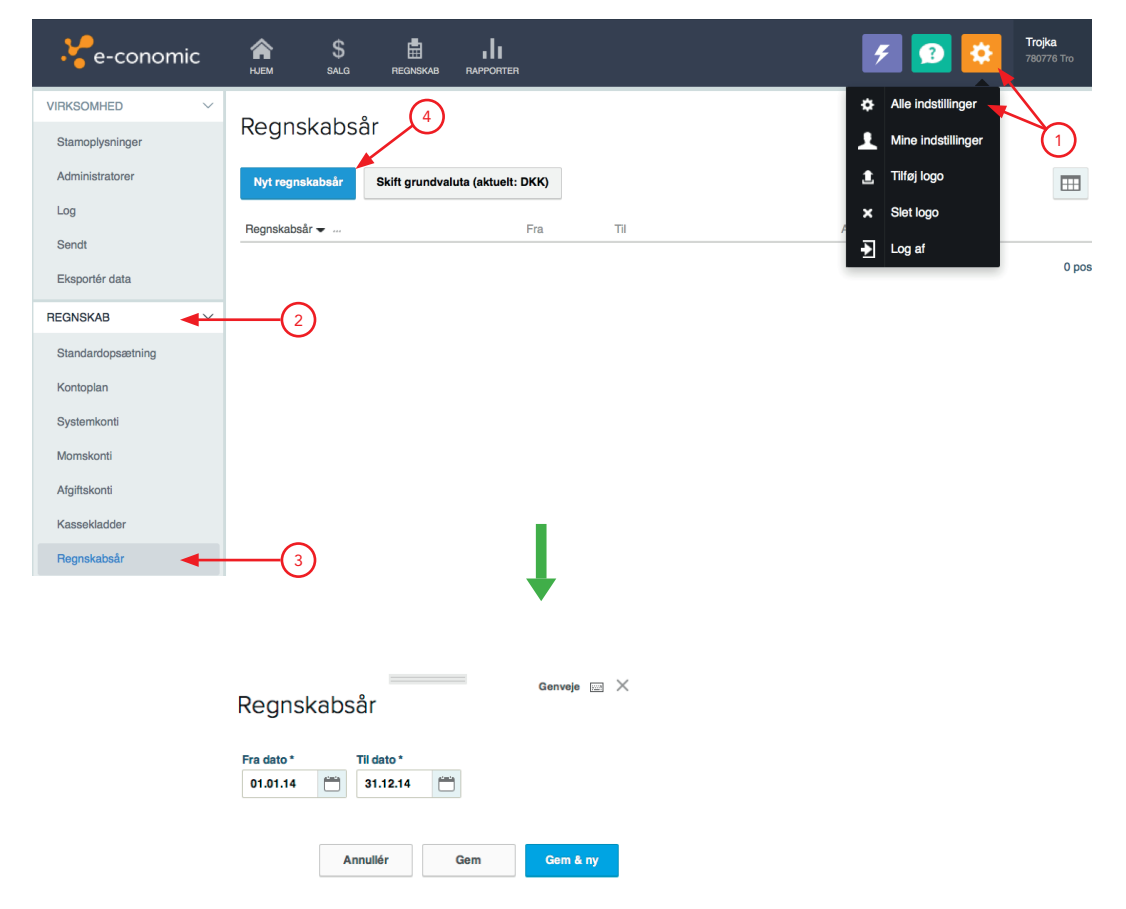

Fig. D.5 Opret regnskabsår.

Vælg »**Nyt regnskabsår**« ④ for at oprette det regnskabsår, du skal arbejde i.

## 3. Virksomhedens kontoplan

Virksomhedens **kontoplan** er, som du tidligere har lært, en oversigt over alle virksomhedens konti i resultatopgørelsen og balancen.

Kontoplanen, som du kender fra Erhvervsøkonomi E+D, findes allerede i e-conomic. Du finder en oversigt over både resultatopgørelsen og balancen ved at vælge ikonet »Indstillinger« og menupunktet »Alle indstillinger« 1 i den vandrette menulinje og herefter vælge »Regnskab« 2 og »Kontoplan« 3 i den lodrette menulinje (se fig. D.6).

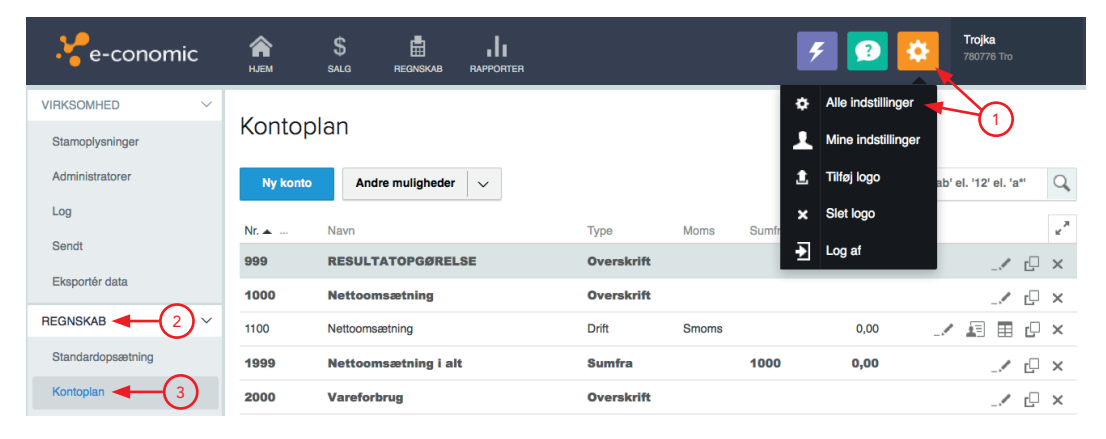

Fig. D.6 Virksomhedens kontoplan.

# 4. Bogføring af bilag

**Bogføring af bilag** er bogføring af alle fakturaer, kvitteringer og interne bilag, der findes i virksomheden. Som du har lært i Erhvervsøkonomi E+D, kan disse bilag påvirke både indtægter, omkostninger, aktiver og passiver. Det kunne fx være dagens kontante varesalg, eller en regning fra den lokale avis for en annonce, virksomheden har købt.

I e-conomic **posteres** bilagene først og derefter **bogføres** de. Dette betyder, at mens SportsMagasinet posterer, kan de stadig rette i bilagene. Når de har bogført, kan de ikke længere ændre bilagene, men skal foretage en **rettelsespostering**, såfremt der er lavet en fejl. Der bogføres efter akkurat samme principper, som du har lært i tidligere kapitler – her ser det blot en smule anderledes ud og meget sker automatisk i e-conomic. Når du skal bogføre et bilag i e-conomic, vælger du »Regnskab« <sup>1</sup> i den vandrette menulinje. Her kan du derefter vælge »Ny postering« <sup>2</sup> som vist i fig. D.7. Bilagene posteres og bogføres i en **kassekladde**. I dette tilfælde er det kassekladden »Daglig« <sup>3</sup>, der benyttes. En virksomhed kan have flere kassekladder til forskellige formål, fx kundeindbetalinger og leverandørbetalinger.

| Ve-conomic            | <b>А</b><br>НЈЕМ     | \$<br>salg                                                                                                    | REGNSKAB                                                        |                                                                              | ۶                                                                   | 2                                    | <b>Trojka</b><br>780776 Tro |
|-----------------------|----------------------|----------------------------------------------------------------------------------------------------|-----------------------------------------------------------------|------------------------------------------------------------------------------|---------------------------------------------------------------------|--------------------------------------|-----------------------------|
| KASSEKLADDER V        | Saldo<br><b>0,00</b> | Kass<br><b>0,00</b>                                                                                                    |                                                                 | Bankindestående<br>0,00                                                      | Beholdningskonto<br>0,00                                            | 3                                    | \$ Kasserapport             |
| Daglig -3             | Daglig               | 1 (                                                                                                    | $\overline{2}$                                                  |                                                                              |                                                                     |                                      |                             |
| SØGNING OG LISTER V   | Daging               | ' <b>/</b>                                                                                                    | $\smile$                                                        |                                                                              |                                                                     |                                      |                             |
| BANK ~                | Ny poster            | ing Bogf                                                                                                    | ør posteringe                                                   | er Andre mulighede                                                           | er 🗸 🤟                                                              |                                      | ц III П                     |
| LØN OG ADVISERINGER V | Type                 | Dato -                                                                                                    | Bilag Fak                                                       | dura Taket Baløh                                                             | Konto Mome Mod                                                      | conto Mome                           | Valuta                      |
|                       |                      |                                                                                                    |                                                                 |                                                                              |                                                                     |                                      |                             |
|                       | ¢≡ Dag               | lig: Ny po                                                                                                    | ostering                                                        | to * Kontonr.                                                                | Moms Debet/Kre                                                      | Redigér feltrækkeføl<br>dit Beløb *  | lge 🏘   Genveje 🖂 🗙         |
| (Ny postering)        | ≠≡ Dag               | Jlig: Ny po<br>B<br>Finansbilaq ∼                                                                                                | ostering                                                        | to * Kontonr.                                                                | Moms Debet/Kre                                                      | Redigér feltrækkeføl<br>edit Beløb * | lge 🍄   Genveje 🖂 🗙         |
| (Ny postering)        | ti Dag               | Jlig: Ny pc<br>Finansbilay ✓<br>Finansbilag (1)<br>Lev.faktura (2)<br>Lev.betatino (3)                                           | Distering<br>1 0<br>For<br>For<br>For                           | to * Kontonr.<br>1.01.14 P<br>Indeling Moms, modk Te                         | Moms Debet/Kre<br>Ea V Debet kst                                    | Redigér feltrækkeføl                 | ige 🏠   Genveje 🖂 🗙         |
| (Ny postering)        | *= Dag               | Finansbilag (1)<br>Lev.faktura (2)<br>Lev.betaling (3)<br>Kundeindbetaling (<br>Manuel kundefaktu                                | A)                                                              | to * Kontonr.<br>1.01.14 More, modk Te<br>MODKONTONAVN                       | Moms Debet/Kre<br>Tebet Debet MomsBeL/28 BLAGSE DKK 0/              | Redigér feltrækkeføl dit Beløb*      | ige 🏠   Genveje 🖂 🗙         |
| (Ny postering)        | v≡ Dag               | Finansbileg (1)<br>Evifattura (2)<br>Levifattura (2)<br>Kundeindetaling (3)<br>Kandelindetaling (3)                              | A)                                                              | to * Kontonr.<br>1.01.14 Moms, modk Te<br>MODKONTONAVN                       | Moms Debe/Kre<br>Debet<br>kest<br>MOMSBELØB BLAGS<br>DKK 0,<br>Ann  | Redigér feitrækketel<br>dit Belob*   | ige 🏟   Genveje 🖂 🗙         |
| (Ny postering)        | v≡ Dag               | Jig: Ny po<br>Finansbilar ()<br>Finansbilar ()<br>Lev.taktura (2)<br>Lev.betaling (3)<br>Kundeindbetaling (<br>Manuel kundefaktu | Distering<br>liag* Dat<br>0<br>For<br>For<br>1<br>4)<br>rra (5) | io * Kontonr.<br>1.01.14 T Kontonr.<br>1.01.14 Mome, modk Te<br>MODKONTONAVN | Moms Debel/Krt<br>Debet<br>kst<br>MOMSBELØB BLAGS<br>DKK 0,0<br>Ann | Redigér feltrækketel<br>dit Belob*   | ige 🏟   Genveje 🖂 🗙         |

Fig. D.7 Opret postering.

Når du påbegynder bogføringen, vil du først skulle vælge, hvilken **bilagstype** (4), du ønsker at bogføre. Der findes følgende bilagstyper i e-conomic, se fig. D.8:

|                         | Bilagstyper i e-conomic                                                                                                    |
|-------------------------|----------------------------------------------------------------------------------------------------|
| Bilagstype              | Forklaring                                                                                                    |
| Finansbilag             | Benyttes til bogføring af et hvilket som helst omkostnings-<br>bilag i virksomheden. Herudover bogføres kontant vare-<br>salg, indkøb af aktiver, lønbilag, privatforbrug, indskud,<br>samt optagelse og indfrielse af lån/kassekredit. |
| Leverandør-<br>faktura  | Her bogføres de fakturaer, vi modtager fra vore varele-<br>verandører og andre kreditorer. Alle leverandører, vi får<br>kredit hos og/eller handler ofte med, oprettes i vores leve-<br>randørkartotek <sup>1</sup> .                   |
| Leverandør-<br>betaling | Når vi betaler fakturaer fra leverandører, bogfører vi ud-<br>betalingen her.                                                                                                    |
| Kunde-<br>indbetaling   | Når vores kunder betaler, bogfører vi indbetalingen her.                                                                                                    |
| Manuel<br>kundefaktura  | Vi opretter normalt kundefakturaer i e-conomics debitor-<br>bogholderi <sup>1</sup> og benytter sjældent denne funktion. Manuel<br>debitorfaktura kan dog bruges til at bogføre fakturaer til<br>kunder.                                |

Fig. D.8 Bilagstyper i e-conomic.

Den bilagstype, der benyttes til bogføring af de fleste bilag, er »**Finansbilag**«. Du kan i Vejledning til e-conomic, Erhvervsøkonomi niveau C, lære mere om, hvordan de øvrige bilagstyper benyttes.

Når du skal bogføre et finansbilag (se fig. D.9), udfyldes:

- Dato 1
- Kontonummer (vælges fra kontoplanen) 2
- Moms: Enten købsmoms (»Kmoms«) eller salgsmoms (»Smoms«) 3
- Debet/Kredit 4

🔳 Beløb 💿

- Bilagsnummer (oprettes automatisk, men kan ændres) 6
- Modkontonummer (vælges fra kontoplanen) 🤈
- Moms: Enten købsmoms eller salgsmoms (8)
- Tekst, der beskriver bilagets indhold

<sup>1</sup> Se niveau C i Vejledning til e-conomic.

| ~ •=           | Daglig: Ny posterin        | g                            |           | Redigér feltrækkefølge 🛛 🎄 | Genveje 🔤 🗙 |
|----------------|----------------------------|------------------------------|-----------|----------------------------|-------------|
| (Ny postering) | Type<br>Bilag *<br>1 6     | Dato * Kontonr. 01.01.14 1 2 | Moms<br>3 | Debet 4 Beløb *            | 5           |
|                | Valuta Modkonto<br>DKK ~ 7 | Fordeling Moms, modk Tekst   | 9         |                            |             |
|                | KONTONAVN                  | MODKONTONAVN                 | MOMSBELØB | BILAGSBALANCE<br>DKK 0,00  |             |
| ☑ D.7,2        |                            |                              | Annu      | illér Gem                  | Gem & ny    |

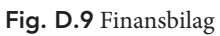

#### EKSEMPEL D.1

Bilag til bogføring 1. januar 2014:

| BILAG 1 | Dagens kontante varesalg               |                   |
|---------|----------------------------------------|-------------------|
|         | Kontantsalg                            | kr. 20.000        |
|         | + Moms                                 | <u>kr. 5.000</u>  |
|         | l alt                                  | <u>kr. 25.000</u> |
| BILAG 2 | Overført fra kasse til bankindestående |                   |
|         | Overført fra kassen                    | <u>kr. 20.000</u> |

#### Bilagene bogføres manuelt i kontoskitser således:

|         | 11<br>Nettoom | 00<br>nsætning | 142<br>Salgs | 262<br>moms | 123<br>Kas | 310<br>sse |
|---------|---------------|----------------|--------------|-------------|------------|------------|
|         | Debet         | Kredit         | Debet        | Kredit      | Debet      | Kredit     |
|         |               | (saldo)        |              | (saldo)     | (saldo)    |            |
| BILAG 1 |               | 20.000         |              | 5.000       | 25.000     |            |
|         |               |                |              |             |            |            |

|         | 123<br>Bankinde | 320<br>estående | 123<br>Kas | 310<br>sse |
|---------|-----------------|-----------------|------------|------------|
|         | Debet           | Kredit          | Debet      | Kredit     |
|         | (saldo)         |                 | (saldo)    |            |
| BILAG 2 | 20.000          |                 |            | 20.000     |

I e-conomic bogføres bilag 1 og 2 på denne måde, se fig D.10:

|                                                                                            | glig: 2                          | (1)                   |                   |                |                           |                    | rvennige 🦋       | Genveje 🔤 🕆        |
|--------------------------------------------------------------------------------------------|----------------------------------|-----------------------|-------------------|----------------|---------------------------|--------------------|------------------|--------------------|
| (Ny postering)                                                                             | Finansbila; ~ 2 0                | ato *<br>01.01.14     | Contonr.<br>12320 | Moms           | Debe<br>V Deb             | et/Kredit<br>Det ~ | Beløb *          | 20000,00           |
| Cverfert fra kasse til bankindestående 2 01.01.14 DKK 20.000,00 Konto 12320 Modkonto 12310 | a Modkonto For                   | ordeling Moms         | , modk Tekst      | ørt fra kasse  | til bankindestå           | iende              |                  |                    |
| Dagens kontante varesalg     1 01.01.14 DKK-25.000,00 Konto 100 Smoms Modkonto 12310       | NAVN<br>ndestående               | MODKONTONAVN<br>Kasse |                   | MOMSBE<br>0,00 | LØB BIL<br>DP<br>Annullér | AGSBALANC          | Gem              | Gem & ny           |
| Daglig                                                                                     |                                  |                       |                   |                |                           |                    |                  |                    |
| Ny postering Bogfør posteringer And                                                        | re muligheder 🗸 🗸                |                       |                   |                |                           |                    | [ <sup>‡</sup> ] |                    |
| Type Dato 🕶 Bilag Faktura Tekst                                                            | t                                | Beløt                 | Konto             | Moms           | Modkonto                  | Moms               | Valuta           | ←   <sub>2</sub> × |
| D1.01.14 2 Over                                                                            | ført fra kasse til bankindeståen | nde 20.000,           | 00 12320          |                | 12310                     |                    |                  | _/ [- ×            |
| D1.01.14 1 Dage                                                                            | ens kontante varesalg            | -25.000,              | 00 1100           | Smoms          | 12310                     |                    |                  | _/ [] ×            |

Fig. D.10 Bogføring af finansbilag i e-conomic.

Fig. D.10 viser bogføringen af bilag 2 fra eksempel 1 (1). Bilag 1 er allerede posteret og kan findes i linjerne til venstre (2). I disse linjer vil du kunne se alle bilag, du har posteret, inden du har bogført kladden.

Alle beløb, der krediteres i e-conomic, vil blive vist med et minustegn – foran beløbet.

Når bilagene skal bogføres, vælges »Gem« ③ samt »**Bogfør posteringer**« ④. Herefter tømmes kassekladden og bilagene er nu bogført i regnskabet. Vær opmærksom på, at når bilagene bogføres, kan der ikke længere ændres i bogføringen. Skulle det alligevel være nødvendigt at rette en fejl, må du lave en rettelsespostering, der korrigerer fejlen og derefter foretage den rigtige bogføring.

#### 4.1 Rettelsespostering

En rettelsespostering kan foretages ved at tilbageføre det oprindelige bilag med fejl. Dette gøres ved at finde bilaget i arkivet. Klik på fanen »Regnskab« <sup>1</sup> og menuen »Søgning og Lister«. <sup>2</sup> Her vælges »Posteringer (find bilag)« <sup>3</sup>. Bilaget kan du finde ved at søge på fx bilagsnummer, tekst, dato eller beløb.

| • <b>*</b> • | e-conor          | nic       | <b>А</b><br>НЈЕМ | \$<br>SALG  | REGNSKAB                       |               | R      |           |             |               | 7                |
|--------------|------------------|-----------|------------------|-------------|--------------------------------|---------------|--------|-----------|-------------|---------------|------------------|
| KASSEKL      | ADDER            | 7) ×<br>2 | Find bi          | lag         |                                | 1             |        |           |             |               |                  |
| SØGNING      | OG LISTER        | ~         | Fra dato         | Til (       | dato                           | Fra be        | løb    | Til belø  | b           | Vie kassakla  | ddenr            |
| Kontopla     | n                |           | Fra konto        |             | konto                          | Fra fa        | ktura  | Til faktu | Ira         | Fra kladdenr. | Til kladdenr.    |
| Leverand     | lører            | 3         |                  | =           | =                              |               |        |           |             |               |                  |
| Postering    | ger (find bilag) |           | Fra bilag        | Till        | bilag                          | Tekst         |        |           |             | Fra serienr.  | Til serienr.     |
| BANK         |                  | ~         |                  |             |                                |               |        |           |             |               |                  |
| LØN OG A     | DVISERINGE       | R ~       |                  |             |                                |               |        |           | Annullér    | Ryd           | ОК               |
| Find bi      | lag              |           |                  |             |                                |               |        |           |             |               |                  |
| Ny søgnin    | g                |           |                  |             |                                |               |        |           |             |               |                  |
| Serienr.     | Konto            | Dato      | Bilag 🔺          | Туре        | Tekst                          |               | M      | oms       | Beløb (DKK) | Saldo (DKI    | K) Valuta        |
| 1            | 1100             | 01.01.14  | 1-4              | ) 🖻         | Dagens konta                   | ante varesalg | Sr     | noms      | -20.000,0   | -20.000       | D,00 (5) - C (Q) |
| 2            | 12310            | 01.01.14  | 1                | E           | Dagens konta                   | ante varesalg |        |           | 25.000,0    | 5.000         | 0,00             |
| 3            | 14262            | 01.01.14  | 1                | E           | Dagens konta                   | ante varesalg | Sr     | noms      | -5.000,0    | 00 00         | 0,00             |
| $\sim$       | Bilag '          | 1 - 01.0  | 01.14            |             |                                |               | •      |           |             |               |                  |
| (•)          | Tilbaget         | İør       | Kopiér           | Vend        |                                |               |        |           |             |               | 6                |
|              | Туре 🔺           | Finansk   | conto Kunde      | /Leverandør | Tekst                          | Moms          | /aluta | Beløb     | Beløb DKK   | Saldo DKK     | e <sup>n</sup>   |
|              | R                | 1100      |                  |             | Dagens<br>kontante<br>varesalg | Smoms         |        | 20.000,00 | -20.000,00  | -20.000,00    |                  |
|              | E                | 12310     |                  |             | Dagens<br>kontante<br>varesalg |               |        | 25.000,00 | 25.000,00   | 5.000,00      |                  |
|              | E.               | 14262     |                  |             | Dagens<br>kontante<br>varesalg | Smoms         |        | -5.000,00 | -5.000,00   | 0,00          |                  |
|              |                  |           |                  |             |                                |               |        |           |             | 3 post(er) i  | alt              |

Fig. D.11 Rettelsespostering.

Som vist i fig. D.11 er bilag 1 fundet frem 4 og det kan nu vendes ved at klikke på »Vis transaktioner« 5. Her kan du vælge at tilbageføre bilaget, hvis du vil rette din fejl, ved at klikke på »Tilbagefør« 6. Bilaget overføres til kassekladden 7, hvor det skal bogføres. Herefter er fejlen nulstillet og du kan nu lave bilaget korrekt i kassekladden.

#### 4.2 Bogføring af moms

e-conomic kan selv finde ud af at bogføre **moms**. Hver enkelt konto i kontoplanen, hvor der normalt bogføres bilag med moms, er oprettet med en momskode, så dette sker automatisk. Derfor skal du sjældent selv bogføre moms eller trække moms ud fra et bilag, hvor momsen ikke skal bogføres. Dermed er det altid bilagets slutbeløb, du skal bogføre. Det er dog altid nødvendigt at kontrollere, om systemet har bogført korrekt.

l e-conomic anvendes følgende betegnelser: Købsmoms hedder »**Kmoms**« og salgsmoms hedder »**Smoms**«.

e-conomic benytter de samme kontonumre til moms, som du allerede kender:

- Konto 14260 Momsafregning
- Konto 14261 Købsmoms
- Konto 14262 Salgsmoms

### 5. Afstemning af kassebeholdning, bankindestående og kassekredit

Som du har lært i Erhvervsøkonomi E+D, kapitel 10 Likvide beholdninger, skal virksomhedens optalte kassebeholdning stemme overens med den beholdning (konto 12310 Kasse) regnskabet viser, der burde være i kassen. På samme måde skal saldoen på virksomhedens konto i banken stemme med saldoen på virksomhedens bankindestående (konto 12320 Bankindestående) og kassekredit (konto 14210 Kassekredit).

I e-conomic er det let at følge udviklingen i både **kassebeholdning**, **bank-indestående** og **kassekredit**.

For hvert bilag du bogfører i e-conomic i »Kassekladde: Daglig«, vil du i samme skærmbillede kunne se, hvor meget du nu har registreret i kassebeholdning, bankindestående og kassekredit.

I fig. D.12 ser du samme bilag som i fig. D.10 (bilag 1 og 2) (1). Kassebeholdningen er efter bogføring af bilagene på kr. 5.000 (25.000-20.000) (2), mens bankindestående er på kr. 20.000 (3) efter overførslen i bilag 2.

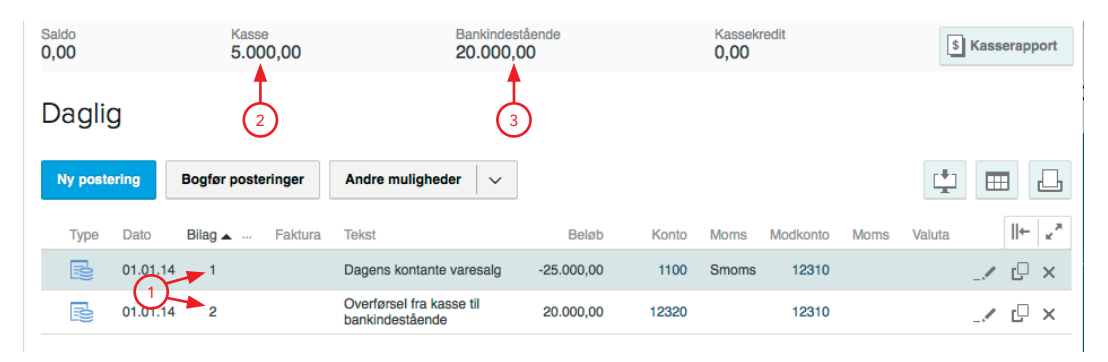

Fig. D.12 Afstemning af kassebeholdning, bankindestående og kassekredit.

Du kan løbende følge beholdningen i kassen og på bankkontoen og dermed sammenligne med den optalte kassebeholdning og saldoen på bankindestående og kassekreditten.

### 6. Rapporter

I en virksomhed er der ofte behov for at få et overblik over de daglige bogføringer, samt virksomhedens økonomiske situation. Her kan økonomistyringssystemet hjælpe med **rapporter** som fx en **saldobalance**, **resultatopgørelse** og **balance**.

Disse tre rapporter har du arbejdet med i tidligere kapitler og de findes alle under fanen »**Rapporter**« i den vandrette menulinje.

#### 6.1 Saldobalance

En **saldobalance** er en oversigt over saldiene på alle virksomhedens konti i kontoplanen. Resultatopgørelsens konti viser, hvor mange indtægter og omkostninger virksomheden har haft til dags dato og på balancens konti kan man se størrelsen på virksomhedens aktiver og passiver. Saldobalancen udskrives fra menupunktet »**Saldobalance**« i den lodrette menulinje (1) (se fig. D.13).

Her vælges:

- 📕 Fra dato 2
- Til dato 3
- Fra konto (såfremt ikke alle konti ønskes med i rapporten) 4
- Til konto (såfremt ikke alle konti ønskes med i rapporten) 5
- Afkrydsning i »Vis konti med 0-saldo« (såfremt også konti uden bogføringer ønskes med)
- Afkrydsning i »Medtag kladdeposteringer« (såfremt ikke-bogførte kladdeposteringer ønskes med)
- Afkrydsning i »Vend fortegn (ikke aktiver)« (såfremt omkostninger skal vises med – foran beløbene, i steder for indtægter) (8)

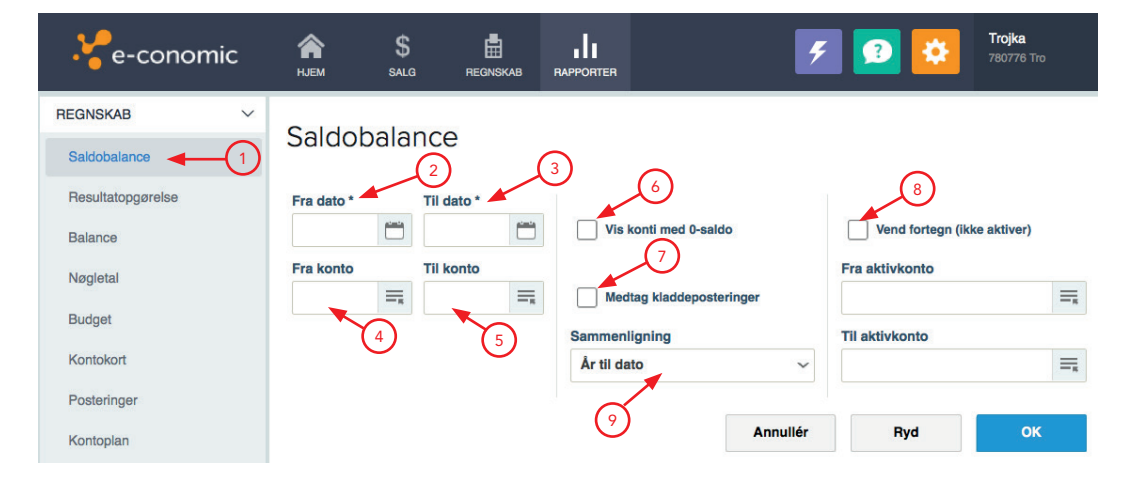

Fig. D.13 Udskrivning af saldobalance.

Saldobalancen kan udskrives som en sammenligning med primo saldi, et budget eller samme regnskabsperiode året før (?). Dette bruges til at se, om virksomheden har nået de økonomiske målsætninger, der er sat for virksomheden eller for at følge den økonomiske udvikling nøje.

#### 6.2 Resultatopgørelse

En resultatopgørelse viser virksomhedens resultat, når alle omkostninger er trukket fra virksomhedens indtægter. Resultatopgørelsen er opstillet i beretningsform, som du kan genkende fra tidligere kapitler i Erhvervsøkonomi E+D.

Resultatopgørelsen udskrives ved at vælge menupunktet »Resultatopgørelse« i den lodrette menulinje, se fig. D.14 (1).

Her vælges:

- 📕 Fra dato 2
- 📕 Til dato ③
- Konto, omsætning (vælges kontoen for virksomhedens nettoomsætning) (4)
- Afkrydsning i »Medtag kladdeposteringer« (såfremt ikke-bogførte kladdeposteringer ønskes med) 5
- Afkrydsning i »Vis konti med 0-saldo« (såfremt også konti uden bogføringer ønskes med)
- Afkrydsning i »Vis differencer« (såfremt differencer ønskes vist) 7

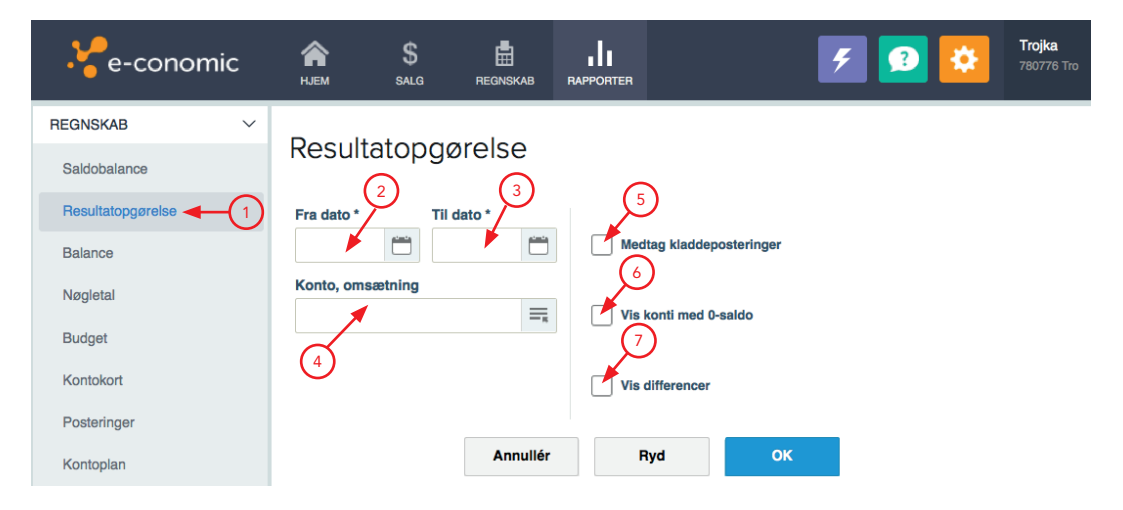

Fig. D.14 Udskrivning af resultatopgørelse.

#### 6.3 Balance

**Balancen** er en oversigt over virksomhedens **aktiver** og **passiver**. Balancen opstilles i kontoform, som du kan genkende fra tidligere kapitler.

Balancen udskrives ved at vælge menupunktet »**Balance**« i den lodrette menulinje, se fig. D.15 (1).

Her vælges:

- 📕 Fra dato 2
- Til dato 3
- Afkrydsning i »Medtag kladdeposteringer« (såfremt ikke-bogførte kladdeposteringer ønskes med) 4
- Afkrydsning i »Vis konti med 0-saldo« (såfremt også konti uden bogføringer ønskes med) 5
- Afkrydsning i »Vis debet/kredit« (såfremt du vil se, hvor meget der er debiteret/krediteret på hver balancekonto) (6)

| Ve-conomic        | <b>А</b><br>НЈЕМ | \$<br>SALG      | REGNSKAB | RAPPORTER |              | 4  | <b>?</b> | Trojka<br>780776 Tro |
|-------------------|------------------|-----------------|----------|-----------|--------------|----|----------|----------------------|
| REGNSKAB ~        | Delere           |                 |          |           |              |    |          |                      |
| Saldobalance      | Balan            | ce              |          |           |              |    |          |                      |
| Resultatopgørelse | Fra dato *       |                 | dato *   |           |              |    |          |                      |
| Balance -1        |                  |                 |          | Viso      | lebet/kredit |    |          |                      |
| Nøgletal          | Medta            | a kladdeposte   | eringer  | 6         | )            |    |          |                      |
| Budget            | 4                |                 | 5        |           |              |    |          |                      |
| Kontokort         | Vis ko           | onti med 0-salo | do       |           |              |    |          |                      |
| Posteringer       | 5                |                 |          |           |              |    |          |                      |
| Kontoplan         |                  |                 | Annullér | R         | yd           | ОК |          |                      |

Fig. D.15 Udskrivning af balance.

## 7. Momsafregning

Moms bogføres som tidligere nævnt automatisk i e-conomic på vore momskonti:

- Konto 14261 Købsmoms (Kmoms)
- Konto 14262 Salgsmoms (Smoms)

Før vi kan bogføre **momsafregningen** og betale vores momsgæld, eller få et tilgodehavende hos SKAT, skal vi først finde saldi på kontiene for købsmoms og salgsmoms, se fig. D.16.

Her vælges fanebladet »Rapporter« 1 og i den lodrette menu vælges »Moms« 2 og »Momsopgørelse« 3. Vælg det regnskabsår momsafregningen omhandler 4 og derefter hvilken periode der er tale om 5.

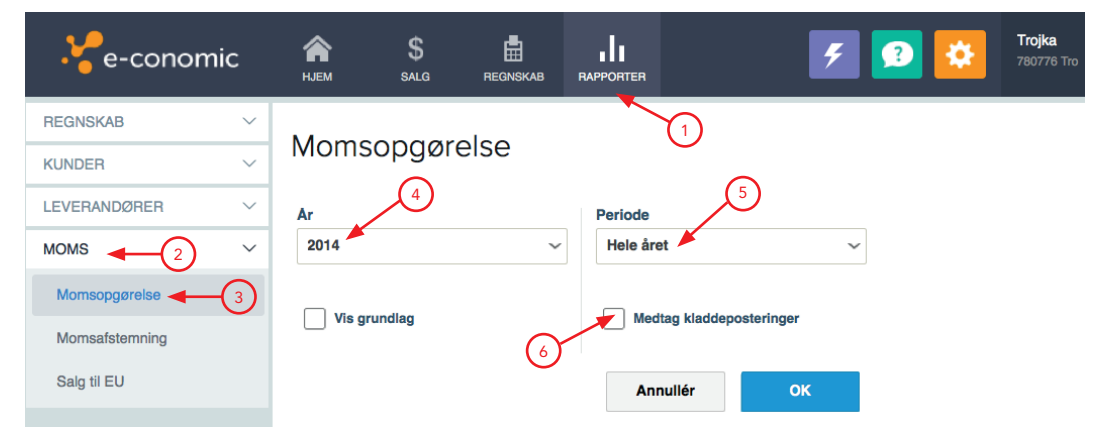

Fig. D.16 Momsopgørelse

Husk at virksomheder afregner moms i forskellige tidsintervaller alt efter størrelse (se Erhvervsøkonomi E+D kapitel 9 Momssystemet). Vær også opmærksom på, at momsafregningen ikke medtager **kladdeposteringer**, der endnu ikke er bogført, med mindre dette tilvælges ved at afkrydse boksen »Medtag kladdeposteringer« <sup>(6)</sup>.

#### 7.1 Bogføring af momsafregning

Momsafregning og betaling af moms bogføres manuelt på denne måde (som tidligere vist i Erhvervsøkonomi E+D kapitel 9 Momssystemet):

|                                                                                                    |                                                                      | 14:<br>Købs                                                                                       | 261<br>moms                                                                                                    |                                                                                  | 142<br>Momsat                                                                                                    | 260<br>fregning                                                             |
|----------------------------------------------------------------------------------------------------|----------------------------------------------------------------------|---------------------------------------------------------------------------------------------------|----------------------------------------------------------------------------------------------------|----------------------------------------------------------------------------------|----------------------------------------------------------------------------------------------------|-----------------------------------------------------------------------------|
|                                                                                                    |                                                                      | Debet                                                                                             | Kredit                                                                                                    |                                                                                  | Debet                                                                                                    | Kredit                                                                      |
|                                                                                                    |                                                                      | (saldo)                                                                                           |                                                                                                    |                                                                                  |                                                                                                    | (saldo)                                                                     |
| BILAG 3                                                                                                    |                                                                      | (30.000)                                                                                          |                                                                                                    |                                                                                  |                                                                                                    |                                                                             |
| Momsafregning, Købsmo                                                                                                    | oms                                                                  |                                                                                                   | 30.000                                                                                                    |                                                                                  | 30.000                                                                                                    |                                                                             |
|                                                                                                    |                                                                      |                                                                                                   |                                                                                                    |                                                                                  |                                                                                                    |                                                                             |
| ~ =                                                                                                    | Daglig                                                               | : Nv posterin                                                                                     |                                                                                                    | •                                                                                | Redigér feltrækkefølge                                                                                                    | 🥵 🛛 Genveje 🖂 🗙                                                             |
| (Ny postering)                                                                                                    | Туре                                                                 | Bilag *                                                                                           | Dato* Kon                                                                                                    | tonr. Moms                                                                       | Debet/Kredit Beløb                                                                                                    | •                                                                           |
| (Hy posicility)                                                                                                    | Velute                                                               | sbila; ~ 3                                                                                        | 31.01.14 14                                                                                                    | 261 =                                                                            | ✓ Debet ✓                                                                                                    | 30000,00                                                                    |
|                                                                                                    | DKK                                                                  | <ul> <li>✓ 14260 = </li> </ul>                                                                    |                                                                                                    | Momsafregning, Købsr                                                             | moms                                                                                                    |                                                                             |
|                                                                                                    | KONTONAVN                                                            |                                                                                                   | MODKONTONAVN                                                                                                    | MOMSBELØB                                                                        | BILAGSBALANCE                                                                                                    |                                                                             |
|                                                                                                    | Købsmoms                                                             |                                                                                                   | Momsafregning                                                                                                    | 0,00                                                                             | DKK 0,00                                                                                                    |                                                                             |
|                                                                                                    |                                                                      |                                                                                                   |                                                                                                    | An                                                                               | nullér Gem                                                                                                    | Gem & ny                                                                    |
|                                                                                                    |                                                                      |                                                                                                   |                                                                                                    |                                                                                  |                                                                                                    |                                                                             |
| ~                                                                                                    |                                                                      |                                                                                                   |                                                                                                    |                                                                                  |                                                                                                    |                                                                             |
|                                                                                                    |                                                                      |                                                                                                   |                                                                                                    |                                                                                  |                                                                                                    |                                                                             |
|                                                                                                    |                                                                      |                                                                                                   |                                                                                                    |                                                                                  |                                                                                                    |                                                                             |
|                                                                                                    |                                                                      |                                                                                                   |                                                                                                    | I                                                                                |                                                                                                    |                                                                             |
|                                                                                                    |                                                                      | 14:<br>Salgs                                                                                      | 262<br>moms                                                                                                    |                                                                                  | 14<br>Momsat                                                                                                    | 260<br>fregning                                                             |
|                                                                                                    |                                                                      | 142<br>Salgs<br>Debet                                                                             | 262<br>moms<br>Kredit                                                                                                    |                                                                                  | 142<br>Momsat<br>Debet                                                                                                    | 260<br>fregning<br>Kredit                                                   |
|                                                                                                    |                                                                      | 14:<br>Salgs<br>Debet                                                                             | 262<br>moms<br>Kredit<br>(saldo)                                                                                                    |                                                                                  | 14:<br>Momsat<br>Debet                                                                                                    | 260<br>fregning<br>Kredit<br>(saldo)                                        |
| BILAG 4                                                                                                    |                                                                      | 14:<br>Salgs<br>Debet                                                                             | 262<br>moms<br>Kredit<br>(saldo)<br>(60.000)                                                                                                    |                                                                                  | 14;<br>Momsat<br>Debet                                                                                                    | 260<br>fregning<br>Kredit<br>(saldo)                                        |
| BILAG 4<br>Momsafregning, Salgsmo                                                                                                    | oms                                                                  | 14:<br>Salgs<br>Debet<br>60.000                                                                   | 262<br>moms<br>Kredit<br>(saldo)<br>(60.000)                                                                                                    |                                                                                  | 14:<br>Momsat<br>Debet                                                                                                    | 260<br>fregning<br>Kredit<br>(saldo)<br>60.000                              |
| BILAG 4<br>Momsafregning, Salgsmo                                                                                                    | oms                                                                  | 14:<br>Salgs<br>Debet<br>60.000                                                                   | 262<br>moms<br>Kredit<br>(saldo)<br>(60.000)                                                                                                    |                                                                                  | 14:<br>Momsaf<br>Debet                                                                                                    | 260<br>fregning<br>Kredit<br>(saldo)<br>60.000                              |
| BILAG 4<br>Momsafregning, Salgsmo                                                                                                    | oms                                                                  | 14:<br>Salgs<br>Debet<br>60.000                                                                   | 262<br>moms<br>Kredit<br>(saldo)<br>(60.000)                                                                                                    | ↓<br>↓                                                                           | 142<br>Momsaf<br>Debet                                                                                                    | 260<br>fregning<br>Kredit<br>(saldo)<br>60.000                              |
| BILAG 4<br>Momsafregning, Salgsmo                                                                                                    | oms<br>Daglig:<br><sup>Type</sup>                                    | 14:<br>Salgs<br>Debet<br>60.000<br>: Ny posterin<br>Bileg*                                        | 262<br>moms<br>Kredit<br>(saldo)<br>(60.000)<br>(60.000)                                                                                                 | Konr. Moms                                                                       | 14:<br>Momsat<br>Debet<br>Redigér feltræikketelege                                                                                                    | 260<br>fregning<br>Kredit<br>(saldo)<br>60.000                              |
| BILAG 4<br>Momsafregning, Salgsmo<br>(Ny postering)                                                                                                    | Daglig:                                                              | 14:<br>Salgs<br>Debet<br>60.000<br>: Ny posterin<br>Bilag '<br>abilat 4                           | 262<br>moms<br>Kredit<br>(saldo)<br>(60.000)<br>(60.000)                                                                                                 | tonr. Moms                                                                       | 14:<br>Momsaf<br>Debet<br>Redigf feltrakkefølge                                                                                                    | 260<br>fregning<br>Kredit<br>(saldo)<br>60.000<br>♥ Genveje ₪ ×<br>,        |
| BILAG 4<br>Momsafregning, Salgsmo<br>(Ny postering)<br>(Ny postering)<br>a 31.01.14 DKK 30.000,00                                                          | Daglig:<br>Туре<br>Гіпан<br>Valuta<br>Икк                            | 14:<br>Salgs<br>Debet<br>60.000<br>: Ny posterin<br>Bilag*<br>abilar 4<br>Modkonto<br>11280       | 262<br>moms<br>Kredit<br>(saldo)<br>(60.000)<br>(60.000)                                                                                                 | tonr. Moms<br>282 = Other Constants                                              | 14:<br>Momsat<br>Debet<br>Redigér feltrækketetete                                                                                                    | 260<br>fregning<br>Kredit<br>(saldo)<br>60.000<br>Querveja E ×<br>50000,00  |
| BILAG 4<br>Momsafregning, Salgsmo<br>(Ny postering)                                                                                                    | Daglig:<br>Type<br>Valuta<br>DKK                                     | 14:<br>Salgs<br>Debet<br>60.000<br>: Ny posterin<br>Bilag*<br>abila[> 4<br>Modkonto<br>14280 =    | 262<br>moms<br>Kredit<br>(saldo)<br>(60.000)<br>(60.000)<br>10<br>9<br>9<br>9<br>9<br>9<br>9<br>9<br>9<br>9<br>9<br>9<br>9<br>9<br>9<br>9<br>9<br>9<br>9 | torr. Moms<br>262 The Moms<br>odk Tekst                                          | 14:<br>Momsat<br>Debet<br>Redigér feltrasikertelge                                                                                                    | 260<br>fregning<br>Kredit<br>(saldo)<br>60.000<br>♥ Genveje ⊑ ×<br>50000,00 |
| BILAG 4<br>Momsafregning, Salgsmod<br>(Ny postering)<br>Momsafregning, Kebsmoms<br>3 31.01.14 DKK 30.000,00<br>Konto 14281 Modkonto 14280                  | Daglig:<br>Type<br>Finan<br>Valuta<br>DKK                            | 14:<br>Salgs<br>Debet<br>60.000<br>: Ny posterin<br>sblig '<br>sblig '<br>Modkonto<br>~ 14250 =   | 262<br>moms<br>Kredit<br>(saldo)<br>(60.000)<br>(60.000)<br>Ig<br>Jato* Kon<br>31.01.14 🖱 14<br>Fordeling Moms.m<br>Iff<br>Momsuhronkyn<br>Momsuhronkyn  | tonr. Moms<br>262 Rodk Tekst<br>Codk Tekst<br>Momesfregning, Salgs<br>0,00       | 14:<br>Momsat<br>Debet<br>Rediger feltrakketelege                                                                                                    | 260<br>fregning<br>Kredit<br>(saldo)<br>60.000                              |
| BILAG 4<br>Momsafregning, Salgsmo<br>(Ny postering)<br>(Ny postering)<br>Momsafregning, Kabamons<br>3 31.01.14 DKK 30.000,00<br>Konto 14281 Modkonto 14280 | Daglig:<br>Type<br>Finant<br>Valuta<br>DKK<br>KONTONAVN<br>Salgamoma | 14:<br>Salgs<br>Debet<br>60.000<br>: Ny posterin<br>Bilig*<br>abilar 4<br>Modkonto<br>Voltato     | 262<br>moms<br>Kredit<br>(saldo)<br>(60.000)<br>(60.000)<br>9<br>9<br>9<br>9<br>9<br>9<br>9<br>9<br>9<br>9<br>9<br>9<br>9<br>9<br>9<br>9<br>9<br>9       | tonr. Moms<br>282 I Momsafregning, Salge<br>Odk Teist<br>Monsefregning, Salge    | 14:<br>Momsaf<br>Debet<br>Rediger feltrækkeletje<br>Debet/Kredit Belek<br>Kredit Dick C.00<br>BLASSBALANCE<br>DICK 0.00                                                                                    | 260<br>fregning<br>Kredit<br>(saldo)<br>60.000                              |
| BILAG 4<br>Momsafregning, Salgsmo<br>(Ny postering)<br>(Ny postering)<br>Momsafregning, Kebamoms<br>3 31.01.14 DKK 30.000,00<br>Konto 14281 Modkonto 14280 | Daglig:<br>Type<br>Гітат<br>Valuta<br>DKK<br>колтомілл<br>Salgamoma  | 14:<br>Salgs<br>Debet<br>60.000<br>: Ny posterin<br>Biligo<br>abiler √ 4<br>Mockonto<br>√ 14280 = | 262<br>moms<br>Kredit<br>(saldo)<br>(60.000)<br>(60.000)<br>200<br>200<br>200<br>200<br>200<br>200<br>200<br>200<br>200                                  | tonr. Moms<br>262 II Momsafregning, Salgs<br>odk Tekst<br>V Momsafregning, Salgs | 14:<br>Momsat<br>Debet<br>Redigér feltræikketelge<br>Debet/kredit Belot<br>Kredit Debet/kredit Belot<br>Rediger feltræikketelge<br>Debet/kredit Belot<br>Kredit Canada Status<br>BelogBal_MACE<br>DKK 0.00 | 260<br>fregning<br>Kredit<br>(saldo)<br>60.000                              |

|                                                                              | 14<br>Momsa                   | 14260<br>Momsafregning |           | 123<br>Bankinde | 320<br>eståend |
|------------------------------------------------------------------------------|-------------------------------|------------------------|-----------|-----------------|----------------|
|                                                                              | Debet                         | Kredit                 |           | Debet           | Kred           |
|                                                                              |                               | (saldo)                |           | (saldo)         |                |
| BILAG 5                                                                      |                               | (30.000)               |           |                 |                |
| Betaling af momsgæld                                                         | 30.000                        | )                      |           |                 | 30.0           |
| (Ny postering)                                                               | Finansbilat                   | 31.01.14 142           |           | Debet ~         | 30000,0        |
| Momsafregning, Salgsmoms           4         31.01.14         DKK -60.000,00 | Valuta Modkonto DKK ~ 12320 = | Fordeling Moms, mo     | dk Tekst  | KAT             |                |
| Konto 14262 Modkonto 14260                                                   | KONTONAVN                     | MODKONTONAVN           | MOMSBELØB | BILAGSBALANCE   |                |
| 3 31.01.14 DKK 30.000,00                                                     | Momsafregning                 | Bankindestående        | 0,00      | DKK 0,00        |                |
| Konto 14261 Modkonto 14260                                                   |                               |                        | Annullé   | ér Gem          | Gem &          |
|                                                                              |                               |                        |           |                 |                |

Bogføring af Bilag 3 (1), 4 (2) og 5 (3) laves manuelt i e-conomic i »Kassekladde – Daglig« med bilagstypen »Finansbilag« (se fig. D.17), og momsgælden er nu afregnet.

Daglig

| Ny poste | ering    | Bogfør posteringe | ər     | Andre muligheder              |            |            |               | 1 🖽 🖬        |
|----------|----------|-------------------|--------|-------------------------------|------------|------------|---------------|--------------|
| Туре     | Dato     | Bilag 🔺 🐖 F       | aktura | Tekst                         | Beløb      | Konto Moms | Modkonto Moms | Valuta II← 🖌 |
| R        | 31.01.14 | 3 🔫               | 1)     | Momsafregning, Købsmoms       | 30.000,00  | 14261      | 14260         | _/ 🖓 ×       |
| R        | 31.01.14 | 4 🔶               | 2      | Momsafregning, Salgsmoms      | -60.000,00 | 14262      | 14260         | _/ 🖓 ×       |
| R        | 31.01.14 | 5 🗲               | 3      | Betaling af Momsgæld til SKAT | 30.000,00  | 14260      | 12320         | _/ 🖓 X       |

Fig. D.17 Momsafregning og betaling af momsgæld.

| Vigtige begreber med forklaring |                                                                                                    |  |  |  |
|---------------------------------|----------------------------------------------------------------------------------------------------|--|--|--|
| Begreber                        | Forklaring                                                                                                    |  |  |  |
| Økonomi-<br>styringssystem      | Et elektronisk system, hvori virksomheden opretter sin<br>egen kontoplan og bogfører alle virksomhedens bilag.                                                                                                    |  |  |  |
| Kassekladde                     | Bogføring af virksomhedens bilag foregår i en<br>kassekladde i økonomistyringssystemet. Kassekladden<br>indeholder alle dagens posteringer, så disse kan<br>bogføres samlet.                                                                        |  |  |  |
| Kladde-<br>posteringer          | Virksomhedens bilag posteres før de bogføres i<br>e-conomic. Derfor kaldes bilagene kladdeposteringer<br>indtil de er bogført i økonomistyringssystemet.                                                                                            |  |  |  |
| Rapporter                       | Udtræk fra økonomistyringssystemet, der samler<br>oplysninger om kontoindestående i overskuelige<br>oversigter, fx resultatopgørelsen, balancen eller<br>saldobalancen. De er med til at skabe overblik over<br>virksomhedens økonomiske situation. |  |  |  |